# **STATYS** Ethernet Connection

ENICOM Operating manual GB

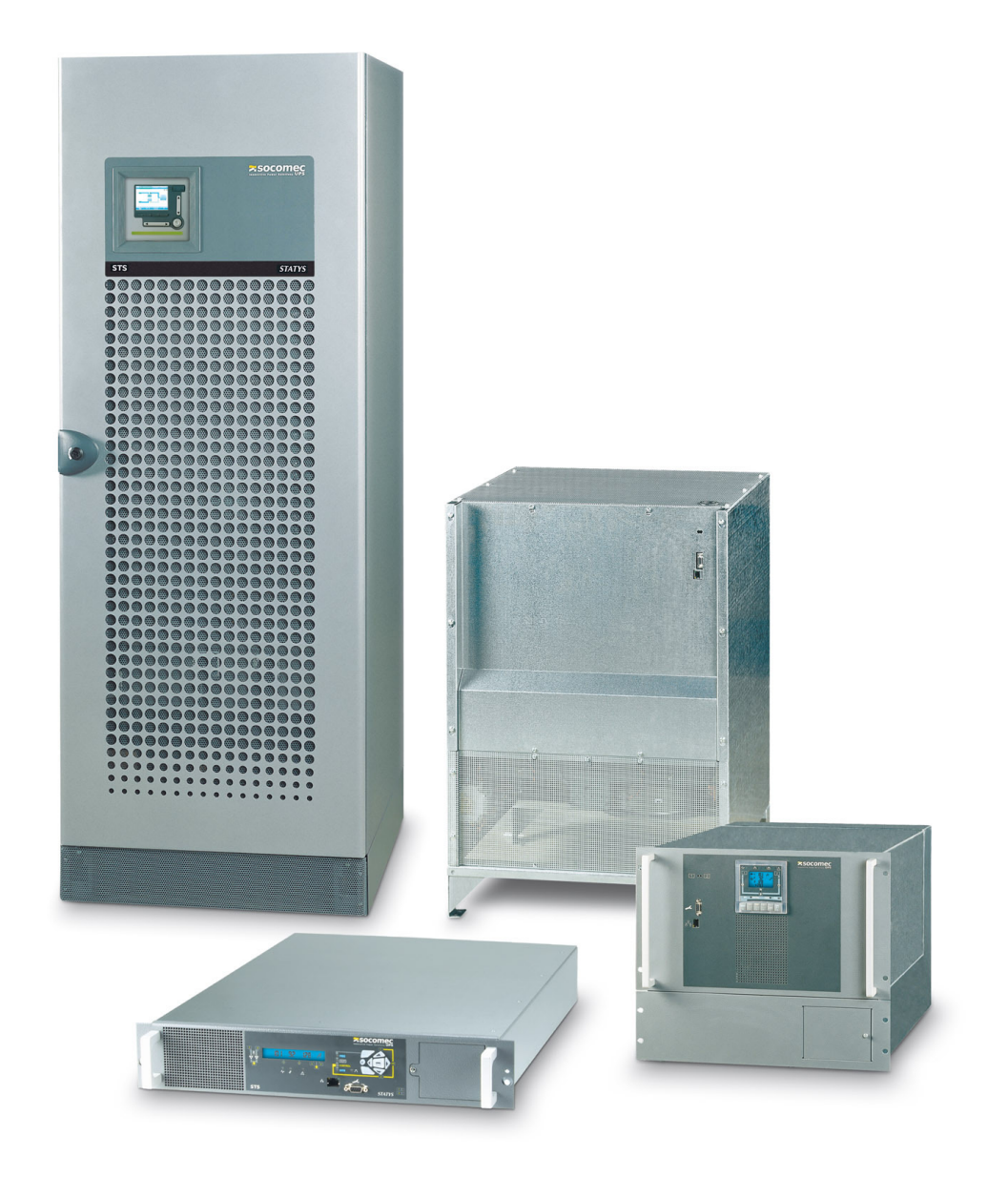

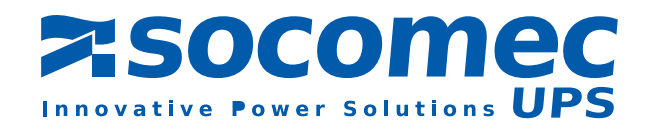

## **INDEX**

| 1. | PRESE   | NTATION                                        |    |
|----|---------|------------------------------------------------|----|
|    | 1.1.    | Introduction                                   |    |
|    | 1. 2.   | Tools and software                             |    |
|    | 1. 3.   | Network connection                             |    |
| 2. | IP ADDI | RESS CONFIGURATION                             | 4  |
|    | 2.1.    | ENIFINDER                                      | _4 |
|    | 2. 2.   |                                                | 4  |
|    | 2. 3.   | IP SETTINGS                                    | 5  |
| З. | WEB PA  | AGES                                           |    |
|    | 3.1.    | Overview                                       |    |
|    | 3. 2.   | Logo Bar                                       |    |
|    | 3. 3.   | Тор ваг                                        |    |
|    | 3. 4.   | Menu                                           | .8 |
|    | 3. 5.   | Synoptic Menu                                  |    |
|    | 3. 6.   | Network configuration Menu                     |    |
|    | 3.7.    | SNMP MENU                                      | 13 |
|    | 3. 8.   | SMTP CONFIGURATION MENU                        | 16 |
|    | 3. 9.   | Email configuration Menu                       |    |
|    | 3. 10.  | Texts Input Menu                               |    |
|    | 3. 11.  | Admin Menu                                     |    |
| 4. | STATYS  | DATA BASE                                      |    |
|    | 4.1.    | STATE : ADDRESS MODBUS 0x0140 - 3 WORDS        |    |
|    | 4. 2.   | ALARM : ADDRESS MODBUS 0x0148 - 2 words        | 20 |
|    | 4. 3.   | MEASUREMENT - Address MODBUS 0x0220 - 64 words | 21 |
| 5. | FIRMW   | ARE UPDATE                                     |    |
|    | 5.1.    | Update All (FW + config)                       |    |
|    | 5. 2.   | UPLOAD CONFIG FILES                            | 22 |
| 6. | VERIFIC | CATION DES LED ENICOM                          |    |

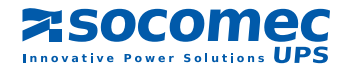

# ENGLSIH

# 1. PRESENTATION

## **1.1.** INTRODUCTION

This document describes the configuration and the function of the Ethernet connection for STATYS range. Functions available:

- MODBUS TCP
- SNMP agent
- E-mail
- Remote monitoring via embedded Web server

## **1.2.** TOOLS AND SOFTWARE

The configuration is done via a PC running under WINDOWS. A specific tool (ENIFinder.exe) needs to be copied to the computer.

The PC should be connected to the same Network as STATYS. It's also possible to use an Ethernet cross and point to point cable, for commissioning.

## **1.3.** NETWORK CONNECTION

The RJ45 connector is located on the front of STATYS's panel. For cabinet, it's necessary to open the door, to access on the connector.

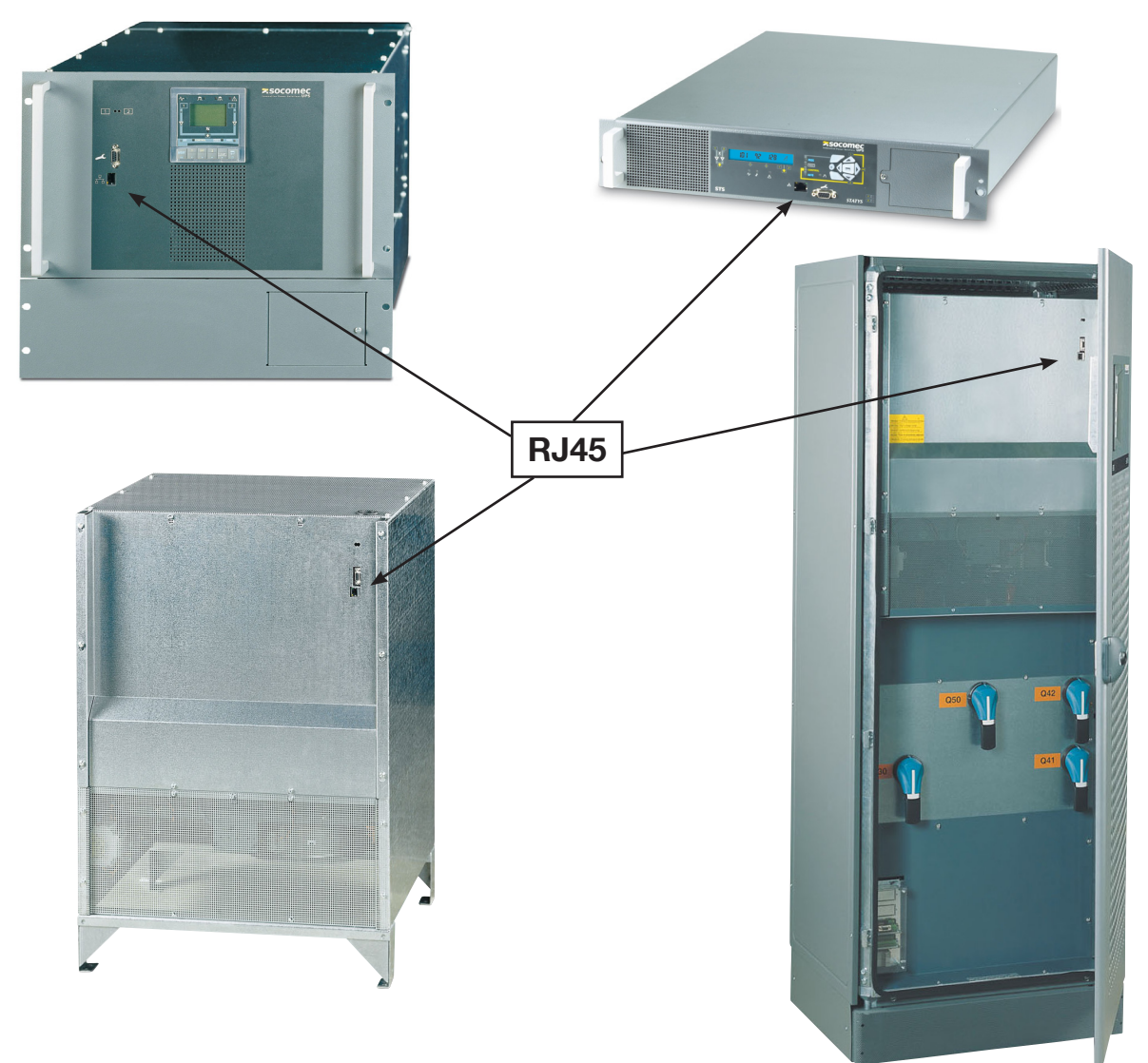

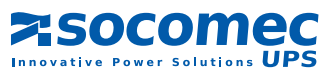

# 2. IP ADDRESS CONFIGURATION

DHCP service is enabled as default configuration.

## 2.1. ENIFINDER

This tool is used to configure the TCP IP network parameters, to upload firmware, and configuration files. It detects automatically all STATYS connected on Network.

## 2. 2. ENIFINDER INSTALLATION

Copy the entire ENICOM directory on a local WINDOWS PC. Installation procedure is not needed. Local ENICOM directory contains (example):

| 🚞 E503915~      |
|-----------------|
| 🚞 E503915B      |
| 🔌 addp.dll      |
| 💦 ENIFinder.exe |

After running ENIFinder.exe program, the main window is displaying:

| RNIFinder (V1.2              | .1.1) E503965C |                   |                          |
|------------------------------|----------------|-------------------|--------------------------|
|                              | Devices:       |                   |                          |
| Refresh List                 | IP Address     | MAC Address       | Equipment identification |
| Device Info                  | 172.23.16.180  | 00:40:9D:39:C6:D7 | STS RACK 1               |
| Upload <u>c</u> onfiguration |                |                   |                          |
| Upload <u>f</u> irmware      |                |                   |                          |
| Upload <u>a</u> ll           |                |                   |                          |
| Configure IP Settings        |                |                   |                          |
| Reboot Device                |                |                   |                          |
| Close                        |                |                   |                          |
| Refresh device list SUCCES   | ss.            |                   |                          |

#### Example of a Statys Network

STATYS detected on the network are automatically displayed in the window. Double-clicking a row opens the web page for the corresponding STATYS.

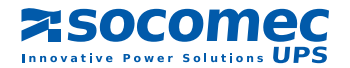

## 2.3. IP SETTINGS

Select Configure IP Settings... to change network parameters.

Select DHCP or set fixed IP Address, mask and gateway if necessary.

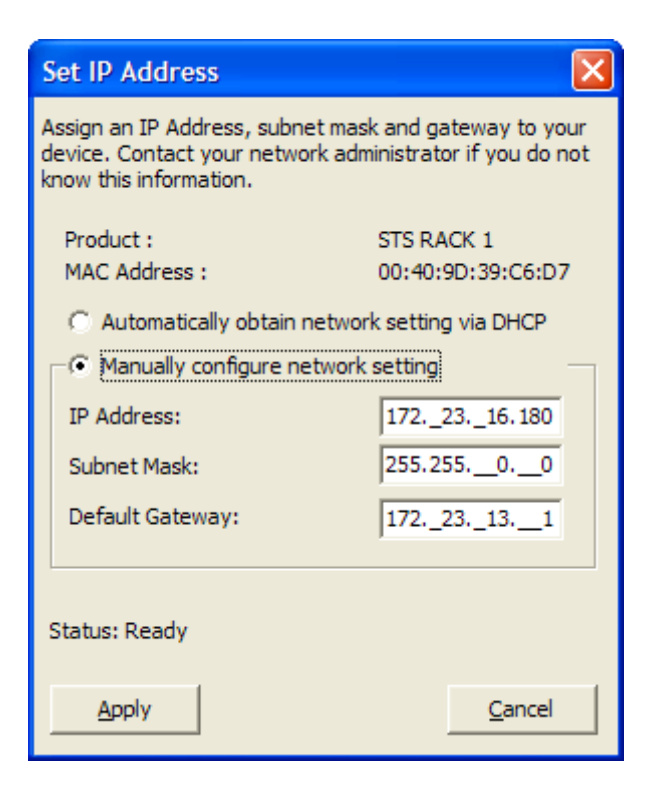

Apply

ENIFinder sends these new parameters, ENICOM reboots automatically.

=> wait for 1 minute

=> the list of connected STATYS will be updated with New parameters.

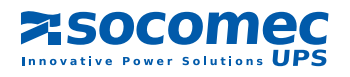

# 3. WEB PAGES

## 3.1. OVERVIEW

The Statys interface is accessible via a web browser (Internet Explorer, Firefox) by informing the corresponding IP address

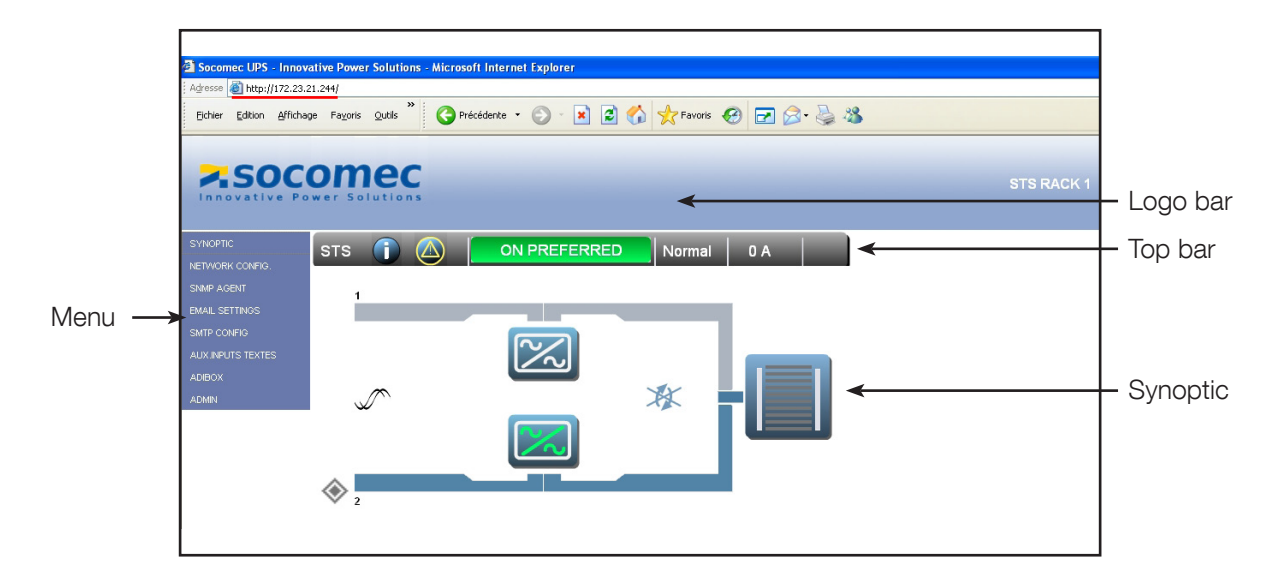

## 3. 2. LOGO BAR

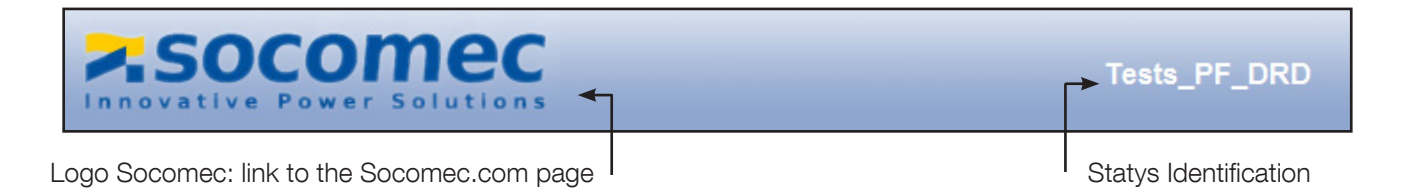

## 3. 3. TOP BAR

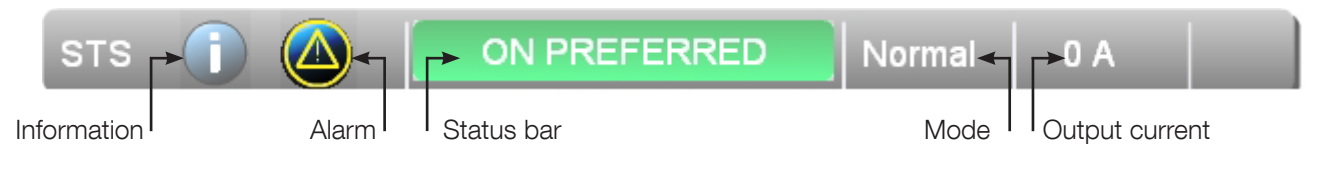

### 3.3.1. Information

Give information about this Statys.

|                                                                                        | Exemple                                                           |
|----------------------------------------------------------------------------------------|-------------------------------------------------------------------|
| > STS REFERENCE                                                                        |                                                                   |
| Identification :<br>Description :<br>Serial Number :<br>Nominal Amps :<br>SW Version : | STS RACK 1<br>STATYS MONO<br>0920348001<br>63<br>E503915D 151209a |

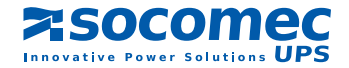

#### 3. 3.2. Window alarms

|                                                                             | omec<br>wer Solutions                                |              |            | STS RACK 1 |
|-----------------------------------------------------------------------------|------------------------------------------------------|--------------|------------|------------|
| SYNOPTIC<br>NETWORK CONFIG.                                                 | sts 👔 🙆                                              | ON PREFERRED | Normal 0 A |            |
| SNIMP AGENT<br>EMAIL SETTINGS<br>SMTP CONFIG<br>AUX INPUTS TEXTES<br>ADIBOX | > ALARM LIST<br>Transfer Impossible<br>General Alarm | Alarm bouton |            |            |
| ADMIN                                                                       |                                                      |              |            |            |

The list is updated automatically every 10 seconds. It is available only if the button "alarm" is present.

## 3. 3.3. STATYS status bar

| COLOUR  | CONDITION                    |
|---------|------------------------------|
| GREEN   | on preferred source          |
|         | on auxiliary source          |
| Y ELLOW | on bypass maintenance 1 or 2 |
|         | Load not supplied            |
|         | arrest imminent              |
| GRAY    | undefined                    |

## 3.3.4. Mode

| MODE        | DISPLAYED TEXTS |
|-------------|-----------------|
| Normal      | normal          |
| Maintenance | Service         |

## 3. 3.5. Current supplied

Displays the output STATYS current measuring (Max of 3 phases).

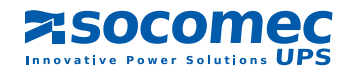

## 3.4. MENU

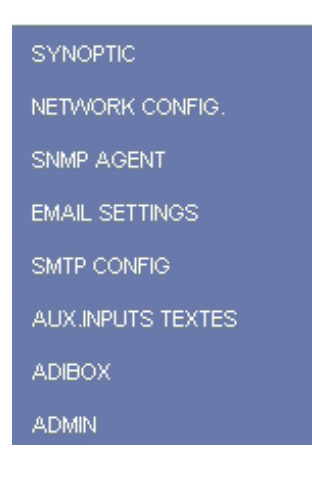

## 3. 5. SYNOPTIC MENU

Back to the synoptic display.

| Innovative Po                                                | omec<br>wer Solutions |              |        |     | ٢ | STS RACK 1 |
|--------------------------------------------------------------|-----------------------|--------------|--------|-----|---|------------|
| SYNOPTIC<br>NETWORK CONFIG.<br>SNMP AGENT                    | STS 👔 🛆 [             | ON PREFERRED | Normal | 0 A |   |            |
| EMAIL SETTINGS<br>SMTP CONFIG<br>AUX INPUTS TEXTES<br>ADIBOX |                       |              |        |     |   |            |
| ADMIN                                                        | $\checkmark$          |              | X      |     |   |            |
|                                                              |                       |              |        |     |   |            |

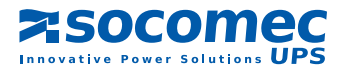

## 3. 5.1. Animation of synoptic

| SYMBOL          | CONDITION                                                                        |
|-----------------|----------------------------------------------------------------------------------|
| Priority Source | Positioned next to the priority source (1 or 2)                                  |
| Input 1         | Gray = no network<br>Blue = network present                                      |
| CS1             | White = not conducting<br>Green = conducting<br>Yellow = conducting and on fault |
| Output CS1      | Gray = CS1 not conducting<br>Blue = CS1 conducting                               |
| Output          | Q3 closed and a CS lead                                                          |
| Load            | Indicates the loading rate:<br>120% - yellow<br>110% - yellow<br>100%<br><br>30% |
| Input 2         | Gray = no network<br>Blue = network present                                      |
| CS2             | White = not conducting<br>Green = conducting<br>Yellow = conducting and on fault |
| Output CS2      | Gray = CS2 not conducting<br>Blue = CS2 conducting                               |
| X               | Impossible transfer                                                              |
|                 | Sources Synchronous                                                              |
| <b>↓</b>        | Sources sliding                                                                  |
| L .             | On maintenance bypass (1 or 2)                                                   |

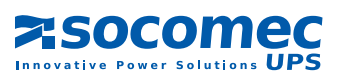

#### 3. 5.2. Data Page

#### STATYS status page: active states and current measures

Accessible via the button "Status Bar" in the "Space Bar"

| S STATUS AND MEASUREMENTS |                             |      |
|---------------------------|-----------------------------|------|
| TES                       | MEASUREMENTS                |      |
| ce 1 Absent               | Output voltage L1 (V)       | 231  |
| erPath 1 OK               | Output voltage L2 (V)       | 0    |
| ce 2 OK                   | Output voltage L3 (V)       | 0    |
| erPath 2 OK               | Output voltage U12 (V)      | 0    |
| perm. Not Synchron.       | Output voltage U23 (V)      | 0    |
| on Preferred Source       | Output voltage U31 (V)      | 0    |
| on S2                     | Output frequency (Hz)       | 49.9 |
| utOK                      | Output current I1 (A)       | 0    |
| closed                    | Output current I2 (A)       | 0    |
| closed                    | Output current I3 (A)       | 0    |
| closed                    | Output current IN (A)       | 0    |
| mode                      | Output load rate (%)        | 0    |
|                           | Output Apparent P. L1 (kVA) | 0    |
|                           | Output Apparent P. L2 (kVA) | 0    |
|                           | Output Apparent P. L3 (kVA) | 0    |
|                           | Output load rate L1 (%)     | 0    |
|                           | Output load rate L2 (%)     | 0    |
|                           | Output load rate L3 (%)     | 0    |
| 1                         |                             | -    |

ON PREFERRED

## CS 1 Page

Accessible by clicking on the symbol of CS1

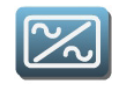

| 0<br>0<br>0<br>0<br>0<br>0.0<br>21<br>0.0 |
|-------------------------------------------|
|                                           |

### CS 2 Page

STATES

Source 2 OK

Q42 closed

SS2 closed

Accessible by clicking on the symbol of CS2

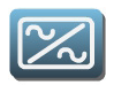

#### > S2 STATUS AND MEASUREMENTS ALARMS MEASUREMENTS S2 voltage L1 (V) 230 PowerPath 2 OK S2 voltage L2 (V) S2 voltage L3 (V) 0 Srcs perm. Not Synchron. 0 S2 voltage U12 (V) 0 S2 voltage U23 (V) 0 S2 voltage U31 (V) 0 S2 frequency (Hz) 49.9 SS2 temperature (°C) 21 S1-S2 phase shift (\*) 0.0

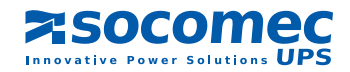

Output page Accessible by clicking the exit of the STATYS

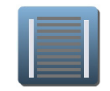

| MEASUREMENTS       ossible     Output voltage L1 (V)       Output voltage L2 (V)     Output voltage L3 (V)       Output voltage U12 (V)     Output voltage U12 (V)       Output voltage U23 (V)     Output voltage U23 (V)       Output voltage U31 (V)     Output voltage U31 (V)       Output current I1 (A)     Output current I2 (A)       Output current I3 (A)     Output current I3 (A)       Output Lapparent P. L1 (kVA)     Output Apparent P. L2 (kVA)       Output Apparent P. L3 (kVA)     Output Apparent P. L3 (kVA)                                                                                                    | 231<br>0<br>0<br>0<br>49.9<br>0<br>0<br>0<br>0<br>0<br>0<br>0<br>0                                                                                                    |
|----------------------------------------------------------------------------------------------------|----------------------------------------------------------------------------------------------------|
| Output voltage L1 (V)<br>Output voltage L2 (V)<br>Output voltage L3 (V)<br>Output voltage U12 (V)<br>Output voltage U12 (V)<br>Output voltage U23 (V)<br>Output voltage U23 (V)<br>Output voltage U21 (V)<br>Output voltage U21 (V)<br>Output voltage U23 (V)<br>Output voltage U23 (V)<br>Output voltage U23 (V)<br>Output voltage U23 (V)<br>Output voltage U23 (V)<br>Output voltage U23 (V)<br>Output voltage U23 (V)<br>Output voltage U23 (V)<br>Output voltage U23 (V)<br>Output voltage U23 (V)<br>Output current I1 (A)<br>Output current I2 (A)<br>Output current I3 (A)<br>Output Apparent P. L1 (kVA)<br>Output Apparent P. L3 (kVA) | 231<br>0<br>0<br>0<br>49.9<br>0<br>0<br>0<br>0<br>0<br>0<br>0<br>0<br>0                                                                                                    |
| Output voltage L2 (V)<br>Output voltage L3 (V)<br>Output voltage U12 (V)<br>Output voltage U23 (V)<br>Output voltage U31 (V)<br>Output frequency (Hz)<br>Output current I1 (A)<br>Output current I2 (A)<br>Output current I3 (A)<br>Output current IN (A)<br>Output current IN (A)<br>Output daparent P. L1 (kVA)<br>Output Apparent P. L2 (kVA)                                                                                                    | 0<br>0<br>0<br>49.9<br>0<br>0<br>0<br>0<br>0                                                                                                    |
| Output voltage L3 (V)<br>Output voltage U12 (V)<br>Output voltage U23 (V)<br>Output voltage U31 (V)<br>Output voltage U31 (V)<br>Output frequency (Hz)<br>Output current I (A)<br>Output current I2 (A)<br>Output current I3 (A)<br>Output current IN (A)<br>Output current IN (A)<br>Output load rate (%)<br>Output Apparent P. L1 (kVA)<br>Output Apparent P. L2 (kVA)                                                                                                    | 0<br>0<br>49.9<br>0<br>0<br>0<br>0<br>0<br>0                                                                                                    |
| Output voltage U12 (V)<br>Output voltage U23 (V)<br>Output voltage U31 (V)<br>Output voltage U31 (V)<br>Output frequency (Hz)<br>Output current I (A)<br>Output current I2 (A)<br>Output current I3 (A)<br>Output current IN (A)<br>Output load rate (%)<br>Output Apparent P. L1 (kVA)<br>Output Apparent P. L2 (kVA)                                                                                                    | 0<br>0<br>49.9<br>0<br>0<br>0<br>0<br>0<br>0<br>0                                                                                                    |
| Output voltage U23 (V)<br>Output voltage U31 (V)<br>Output frequency (Hz)<br>Output current I1 (A)<br>Output current I2 (A)<br>Output current I3 (A)<br>Output current IN (A)<br>Output load rate (%)<br>Output Apparent P. L1 (kVA)<br>Output Apparent P. L2 (kVA)<br>Output Apparent P. L3 (kVA)                                                                                                    | 0<br>49.9<br>0<br>0<br>0<br>0<br>0<br>0<br>0                                                                                                    |
| Output voltage U31 (V)<br>Output frequency (Hz)<br>Output current I1 (A)<br>Output current I2 (A)<br>Output current I3 (A)<br>Output current IN (A)<br>Output load rate (%)<br>Output Apparent P. L1 (kVA)<br>Output Apparent P. L2 (kVA)<br>Output Apparent P. L3 (kVA)                                                                                                    | 0<br>49.9<br>0<br>0<br>0<br>0<br>0<br>0                                                                                                    |
| Output frequency (Hz)<br>Output current I1 (A)<br>Output current I2 (A)<br>Output current I3 (A)<br>Output current IN (A)<br>Output load rate (%)<br>Output Apparent P. L1 (kVA)<br>Output Apparent P. L2 (kVA)<br>Output Apparent P. L3 (kVA)                                                                                                    | 49.9<br>0<br>0<br>0<br>0<br>0<br>0<br>0                                                                                                    |
| Output current I1 (A)<br>Output current I2 (A)<br>Output current I3 (A)<br>Output current IN (A)<br>Output load rate (%)<br>Output load rate (%)<br>Output Apparent P. L1 (kVA)<br>Output Apparent P. L2 (kVA)                                                                                                    | 0<br>0<br>0<br>0<br>0                                                                                                    |
| Output current I2 (A)<br>Output current I3 (A)<br>Output current IN (A)<br>Output load rate (%)<br>Output Apparent P. L1 (kVA)<br>Output Apparent P. L2 (kVA)<br>Output Apparent P. L3 (kVA)                                                                                                    | 0<br>0<br>0<br>0<br>0                                                                                                    |
| Output current I3 (A)<br>Output current IN (A)<br>Output load rate (%)<br>Output Apparent P. L1 (kVA)<br>Output Apparent P. L2 (kVA)<br>Output Apparent P. L3 (kVA)                                                                                                    | 0<br>0<br>0<br>0                                                                                                    |
| Output current IN (A)<br>Output load rate (%)<br>Output Apparent P. L1 (kVA)<br>Output Apparent P. L2 (kVA)<br>Output Apparent P. L3 (kVA)                                                                                                    | 0<br>0<br>0<br>0                                                                                                    |
| Output load rate (%)<br>Output Apparent P. L1 (kVA)<br>Output Apparent P. L2 (kVA)<br>Output Apparent P. L3 (kVA)                                                                                                    | 0<br>0<br>0                                                                                                    |
| Output Apparent P. L1 (kVA)<br>Output Apparent P. L2 (kVA)<br>Output Apparent P. L3 (kVA)                                                                                                    | 0<br>0                                                                                                    |
| Output Apparent P. L2 (kVA)<br>Output Apparent P. L3 (kVA)                                                                                                    | 0                                                                                                    |
| Output Apparent P. L3 (kVA)                                                                                                    |                                                                                                    |
|                                                                                                    | 0                                                                                                    |
| Output Power factor L1                                                                                                    | 0.00                                                                                                    |
| Output Power factor L2                                                                                                    | 0.00                                                                                                    |
| Output Power factor L3                                                                                                    | 0.00                                                                                                    |
| Output crest factor L1                                                                                                    | 0.0                                                                                                    |
| Output crest factor L2                                                                                                    | 0.0                                                                                                    |
| Output crest factor L3                                                                                                    | 0.0                                                                                                    |
| Output crest factor N                                                                                                    | 0.0                                                                                                    |
| Ambient temperature (°C)                                                                                                    | 32                                                                                                    |
| Output Active Power L1 (KW)                                                                                                    | 0                                                                                                    |
| Output Active Power L2 (KW)                                                                                                    | 0                                                                                                    |
| Output Active Power L3 (KW)                                                                                                    | 0                                                                                                    |
| Output load rate L1 (%)                                                                                                    | 0                                                                                                    |
| Output load rate L2 (%)                                                                                                    | 0                                                                                                    |
|                                                                                                    | 0                                                                                                    |
| Output load rate L3 (%)                                                                                                    | 0                                                                                                    |
|                                                                                                    | Ambient temperature (*C)<br>Output Active Power L1 (kVV)<br>Output Active Power L2 (kVV)<br>Output Active Power L3 (kVV)<br>Output load rate L1 (%)<br>Output load rate L2 (%)<br>Output load rate L3 (%)<br>Output load rate N (%) |

In the case of a STATYS phase, measurements of phases 2 and 3 are 0

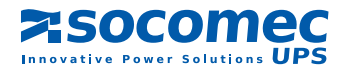

## 3. 6. NETWORK CONFIGURATION MENU

3. 6.1. Password Protection

Default login: admin
Password default: public

Submit

Each configuration page is protected by password The password is stored throughout the session

## 3. 6.2. Network Configuration

Used to activate the DHCP or assign a static IP

Click to

save the configuration

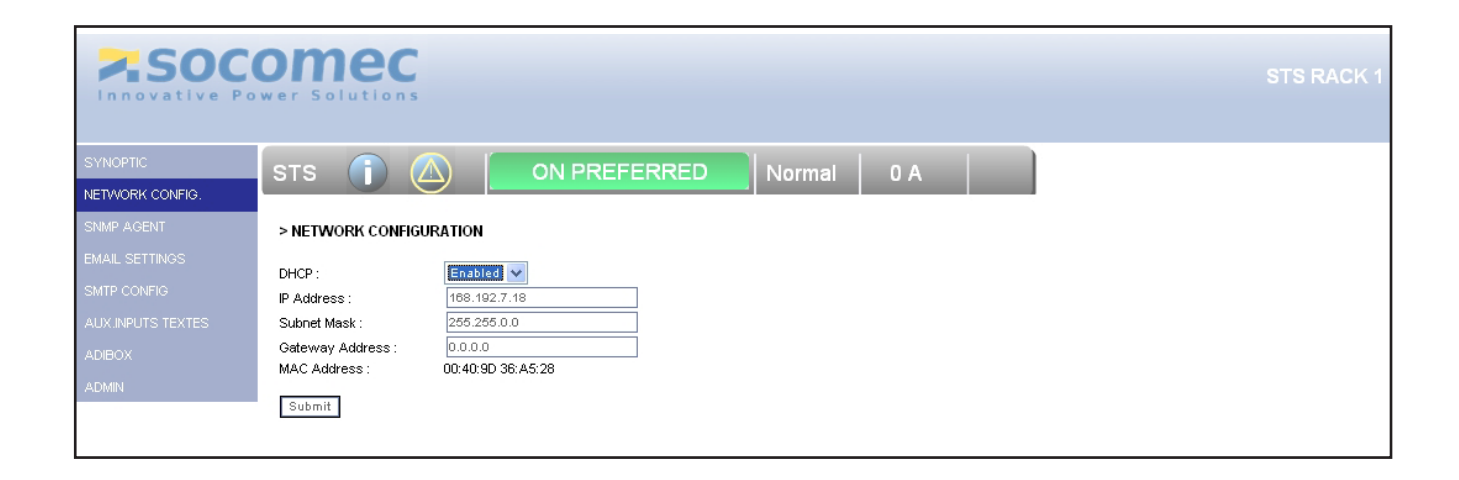

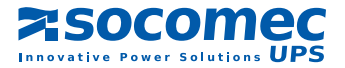

## 3.7. SNMP MENU

## 3.7.1. Configuration

| ASOCOMEC                                                                                                    |                                                                                                    |                                                                                                    | STS RACK 1                                                    |
|----------------------------------------------------------------------------------------------------|----------------------------------------------------------------------------------------------------|----------------------------------------------------------------------------------------------------|---------------------------------------------------------------|
| SYNOPTIC<br>NETWORK CONFIG.<br>SNMP AGENT<br>EMAIL SETTINGS<br>SMTP CONFIG<br>AUX INPUTS TEXTES<br>ADIBOX<br>ADMIN<br>4<br>Submit | ON PREFERRED                                                                                                    | Normal         O A           3         Bink Address         Description           172:23:21:246         SHOW ROOM         SHOW ROOM | Trap<br>Yes V<br>No V<br>No V<br>No V<br>No V<br>No V<br>No V |
| 1   Select version: V1 only                                                                                                    |                                                                                                    |                                                                                                    |                                                               |
| 2 Enabling or disabling the function o                                                                                            | IRAP: if the TRAP function i                                                                                      | s disabled, reading the OID                                                                                                    | via the GET function is activated                             |
| 3 NMS IP Addresses: put the IP a                                                                                                  | ldress of the NMS                                                                                                 |                                                                                                    |                                                               |
| Public - read by default         Save the settings by clicking:         3. 7.2. MIB dow         Click the button                  | No configuration possil<br>4<br>Submit<br>nload 5<br>d MIB file to reload                                         | ble<br>the MIB file:                                                                                                    |                                                               |
| Enregistrer so                                                                                                    | IS                                                                                                    |                                                                                                    | ? 🛛                                                           |
| Enregistrer <u>d</u> ans                                                                                                    | 🗇 Disque local (C:)                                                                                               | 🔽 🧿 🖻 💌 🔜                                                                                                    |                                                               |
| Recent<br>Bureau<br>Wes documents<br>Poste de travail<br>Favoris réseau                                                           | ATI<br>Config.Msi<br>Fonts<br>Program Files<br>RECYCLER<br>System Volume Information<br>Temp<br>Update<br>WINDOWS | t_MIB_101-win.mib ♥                                                                                                    | Enregistrer                                                   |
|                                                                                                    | Type : Document .m                                                                                                | b 💌                                                                                                    | Annuler                                                       |
| Socomec                                                                                                    |                                                                                                    | STATYS Ethernet Connectio                                                                                                    | n Enicom - Ref.: IOMSTAET0910-GB_05                           |

| STATYS Identification        | STATYS INFORMATION (§ DATA BASE) |
|------------------------------|----------------------------------|
| stsldentModel                |                                  |
| stsldentSerialNumber         |                                  |
| stsIdentFirmwareVersion      |                                  |
| stsIdentAgentSoftwareVersion |                                  |
|                              |                                  |
| STATYS Source 1              |                                  |
| stsSource1Status             |                                  |
| unknown(1),                  |                                  |
| source1OK(2),                | S000                             |
| source1Critical(3),          | S001                             |
| source1OutTol(4),            | S002                             |
| source1Absent(5)             | S003                             |
| stsSource1Prefered           |                                  |
| no(1),                       |                                  |
| yes(2)                       | S016                             |
| stsSource1Frequency          | M006                             |
| stsSource1Voltage            | M000 - M002                      |
|                              |                                  |
| STATYS Source 2              |                                  |
| stsSource2Status             |                                  |
| unknown(1),                  |                                  |
| source2OK(2),                | S006                             |
| source2Critical(3),          | S007                             |
| source2OutTol(4),            | S008                             |
| source2Absent(5)             | S009                             |
| stsSource2Prefered           |                                  |
| no(1),                       |                                  |
| yes(2)                       | !S016                            |
| stsSource2Frequency          | M014                             |
| stsSource2Voltage            | M008 - M009 - M010               |
|                              |                                  |
| STATYS Sources Interaction   |                                  |
| stsSourcesInteraction        |                                  |
| unknown(1),                  |                                  |
| synchron(2),                 | S012                             |
| sliding(3),                  | S013                             |
| asychron(4)                  | S014                             |

## 3. 7.3. List of OIDs of the MIB STATYS

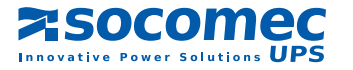

| STATYS Ou                | tput      |         |                    |  |  |
|--------------------------|-----------|---------|--------------------|--|--|
| stsOutputLoadStatus      |           |         |                    |  |  |
| unknown(1),              |           |         |                    |  |  |
| outputLoadOnPrefer       | redSource | e(2),   | S017               |  |  |
| outputLoadOnAlterna      | ateSource | (3),    | S018               |  |  |
| outputLoadOFF(4),        |           |         | S019               |  |  |
| outputLoadOnMBP1         | (5),      |         | S020               |  |  |
| outputLoadOnMBP2         | (6)       |         | S021               |  |  |
| stsOutputStatus          |           |         |                    |  |  |
| unknown(1),              |           |         |                    |  |  |
| outputOnSwitch1(2),      |           |         | S023               |  |  |
| outputOnSwitch2(3),      |           |         | S024               |  |  |
| outputOFF(4)             |           |         | !S023 & !S024      |  |  |
| stsOutputFrequency       |           |         | M022               |  |  |
| stsOutputLoadRate        |           |         | M029               |  |  |
| stsOutputVoltage         |           |         | M016 - M017 - M018 |  |  |
| stsOutputCurrent         |           |         | M024 - M025 - M026 |  |  |
| stsOutputkVA             |           |         | M032 - M033 - M034 |  |  |
| stsOutputkW              |           |         | M048 - M049 - M050 |  |  |
| stsOutputCrestFactor     |           |         | M040 - M041 - M042 |  |  |
| stsOutputPowerFactor     |           |         | M035 - M036 - M037 |  |  |
|                          |           |         |                    |  |  |
| STATYS Alarms            | / Alerts  |         |                    |  |  |
| stsImminentStop          | no (1)    | yes (2) | A000               |  |  |
| stsTransferImpossible    | no (1)    | yes (2) | A007               |  |  |
| stsConsecutiveDetection  | no (1)    | yes (2) | A005               |  |  |
| stsOverload              | no (1)    | yes (2) | A003               |  |  |
| stsString1Alarm          | no (1)    | yes (2) | A011               |  |  |
| stsString2Alarm          | no (1)    | yes (2) | A015               |  |  |
| stsPreventiveMaintenance | no (1)    | yes (2) | S046               |  |  |
| stsGeneralAlarm          | no (1)    | yes (2) | A031               |  |  |
| stsCustomInputAlarm      | no (1)    | yes (2) | A029               |  |  |

## 3. 7.4. SNMP TRAPS (TRAPS management)

| LISTE DES TRAPS                | STATYS INFORMATION (§ DATA BASE) |
|--------------------------------|----------------------------------|
| stsTrapImminentStop            | A000                             |
| stsTrapOverload                | A003                             |
| stsTrapSwitchOnPreferedSource  | S017                             |
| stsTrapSwitchOnAlternateSource | S018                             |
| stsTrapSource1PreferredSource  | S016                             |
| stsTrapOutputLoadOFF           | S019                             |
| stsTrapGeneralAlarm            | A031                             |
| NormalSituation                |                                  |

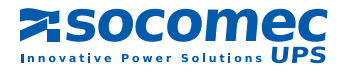

## 3.8. SMTP CONFIGURATION MENU

The e-mails are only sent if the SMTP server has been configured in advance.

|                              | omec<br>wer Solutions                 | STS RACK 1 |
|------------------------------|---------------------------------------|------------|
| SYNOPTIC<br>NETWORK CONFIG.  | STS 👔 🛆 ON PREFERRED Normal 0 A       |            |
| SNMP AGENT<br>EMAIL SETTINGS | > SMTP CONFIGURATION                  |            |
| SMTP CONFIG                  | eMail Server Address : 1 172.23.14.82 |            |
| AUX.INPUTS TEXTES            | SMTP Port : 25                        |            |
| ADIBOX                       | eMail Account : 3 16A MONO STS        |            |
| ADMIN                        | SMTP Authentication : 4 Disabled      |            |
|                              | Account Password                      |            |
|                              | Submit                                |            |
|                              |                                       |            |
|                              |                                       |            |
|                              |                                       |            |

1 The IP address of mail server

2 Port number to 25 by default (modifiable)

3 Identifies the sender of the mail

4 Required based on the mail server used

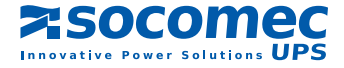

## 3. 9. EMAIL CONFIGURATION MENU

|                                      | STS () ON PREFERRED Normal 0 A                                                                                                    |  |
|--------------------------------------|----------------------------------------------------------------------------------------------------|--|
| SNMP AGENT                           | > eMAIL CONFIGURATION                                                                                                    |  |
| EMAIL SETTINGS                       | Event selection                                                                                                    |  |
| AUX INPUTS TEXTES<br>ADIBOX<br>ADMIN | 1 Imminent STOP   2 Output Isc Detection   3 Maintenance By-Pass   4 STS Overload   5 Transfer Impossible   6 Ambient Temperature Max   7 Maintenance alert   8 Custom Input Alarm   9 Preventive Alarm   10 General Alarm   2 Delay in minutes   3 Interval in hours     Custom Input Isc     10     10     10     10     10     10     10     10     10     10     11     12     12     13     14     15     15     16     17 |  |

1 Selected events will trigger the sending of mail.

2 Tempo in which events must be active to generate the sending of email.

3 Interval in hours of rehearsal for sending email if the event or events are always enabled

4 Up to 8 addresses. (field description is given only by way of info, it is not transmitted with the message)

5 Free text (in the body of the message)

6 Save the configuration by clicking Submit

7 Sending a test email

Configuration must be saved the before you can send a test email

## 3.10. TEXTS INPUT MENU

This feature is only available if the graphics screen is present on STATYS. It allows assigning texts to the auxiliary input if the cards I/O (ADC) are installed

| 1  | Board 1 input 1 txt |
|----|---------------------|
| 2  | Board 1 input 2 txt |
| 3  | Board 1 input 3 txt |
| 4  | Board 2 input 1 txt |
| 5  | Board 2 input 2 txt |
| 6  | Board 2 input 3 txt |
| 7  | Board 3 input 1 txt |
| 8  | Board 3 input 2 txt |
| 9  | Board 3 input 3 txt |
| 10 | Board 4 input 1 txt |
| 11 | Board 4 input 2 txt |
| 12 | Board 4 input 3 txt |
|    | ·,                  |
|    |                     |

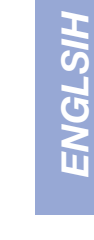

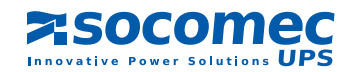

## 3.11. ADMIN MENU

## 3. 11.1. Managing password

|                                                                                                    | omec<br>wer Solutions                                                                              | STS RACK 1 |
|----------------------------------------------------------------------------------------------------|----------------------------------------------------------------------------------------------------|------------|
| SYNOPTIC                                                                                               | STS 👔 🛆 ON PREFERRED Normal 0 A                                                                    |            |
| NETWORK CONFIG.<br>SMMP AGENT<br>EMAIL SETTINGS<br>SMTP CONFIG<br>AUX INPUTS TEXTES<br>ADIBOX<br>ADMIN | ADMIN CONFIGURATION New Password : Confirm Password : Equipment identification : StS RACK 1 Submit |            |

Allows you to change the password to access the configuration pages ( "public" by default):

The password is requested for all pages of configurations:

| Connecter à 172.            | 23.21.244 🛛 🛛 🔀                     |
|-----------------------------|-------------------------------------|
|                             |                                     |
| NA-HTTP AWS Realm           |                                     |
| <u>N</u> om d'utilisateur : | 🖸 admin 💌                           |
| <u>M</u> ot de passe :      |                                     |
|                             | Mémoriser mon mot de pa <u>s</u> se |
|                             |                                     |
|                             | OK Annuler                          |

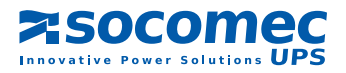

# 4. STATYS DATA BASE

Accessibles via Modbus TCP ou RTU (RS485)

## 4. 1. STATE : ADDRESS MODBUS 0x0140 - 3 WORDS

S000 Source 1 OK S001 Source 1 critical S002 Source 1 out of tolerance S003 Source 1 absent S004 PowerPath 1 OK S005 Source 2 OK S006 S007 Source 2 critical S008 Source 2 out of tolerance S009 Source 2 absent S010 PowerPath 2 OK S011 S012 Srcs perm. Synchronised S013 **Sliding Sources** S014 Srcs perm. Not Synchron. S015 Srcs Instant. Synchron. S016 S1 is preferred source S017 Load on preferred source S018 Load on auxiliary source S019 Load not supplied S020 Load on manual by-pass1 S021 Load on manual by-pass2 S022 S023 Load on S1 Load on S2 S024 S025 S026 Transfer locked ext. S027 S028 Output OK S029 Output out of tolerance S030 Output absent S031 S032 ESD input active S033 Q41 closed S034 Q42 closed S035 SS1 closed S036 SS2 closed Q30 closed S037 S038 Q51 closed Q52 closed S039 S040 S041 Access profile 1 S042 Access profile 2 S043 S044 S045 Remote controls enabled S046 Maintenance alert S047 User mode

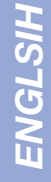

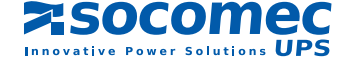

## 4. 2. ALARM : ADDRESS MODBUS 0x0148 - 2 WORDS

- A000 Imminent stop A001 Output Isc detection A002 Manual By-Pass A003 Overload A004 A005 **Consecutive Detections** A006 Switchback impossible A007 Transfer impossible A008 A009 PowerPath1 deteriorated A010 PowerPath1 short circuit PowerPath1 in failure A011 A012 A013 PowerPath2 deteriorated A014 PowerPath2 short circuit A015 PowerPath2 in failure A016 Backfeed1 protection open A017 Backfeed2 protection open A018 Ambient temperature max A019 A020 Insufficient resources A021 A022 A023 A024 A025 Preventive alarm A026 **Configuration Alarm** A027 HMI Alarm A028 Electronics A029 Custom input alarm A030 Maintenance Alalrm
- A031 General Alarm

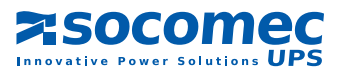

## 4. 3. MEASUREMENT - ADDRESS MODBUS 0x0220 - 64 WORDS

| S1 voltage L1N     | (V)                                                                                                    | M032                                                                                                    | Output Apparent P. L1                                                                                                    | KVA                                                                                                    |
|--------------------|----------------------------------------------------------------------------------------------------|----------------------------------------------------------------------------------------------------|----------------------------------------------------------------------------------------------------|----------------------------------------------------------------------------------------------------|
| S1 voltage L2N     | (V)                                                                                                    | M033                                                                                                    | Output Apparent P. L2                                                                                                    | KVA                                                                                                    |
| S1 voltage L3N     | (V)                                                                                                    | M034                                                                                                    | Output Apparent P. L3                                                                                                    | KVA                                                                                                    |
| S1 voltage U12     | (V)                                                                                                    | M035                                                                                                    | Output Power factor                                                                                                    | L1                                                                                                    |
| S1 voltage U23     | (V)                                                                                                    | M036                                                                                                    | Output Power factor                                                                                                    | L2                                                                                                    |
| S1 voltage U31     | (V)                                                                                                    | M037                                                                                                    | Output Power factor                                                                                                    | L3                                                                                                    |
| S1 frequency       | (Hz)                                                                                                    | M038                                                                                                    |                                                                                                    |                                                                                                    |
|                    |                                                                                                    | M039                                                                                                    |                                                                                                    |                                                                                                    |
| S2 voltage L1      | (V)                                                                                                    | M040                                                                                                    | Output crest factor                                                                                                    | L1                                                                                                    |
| S2 voltage L2      | (V)                                                                                                    | M041                                                                                                    | Output crest factor                                                                                                    | L2                                                                                                    |
| S2 voltage L3      | (V)                                                                                                    | M042                                                                                                    | Output crest factor                                                                                                    | L3                                                                                                    |
| S2 voltage U12     | (V)                                                                                                    | M043                                                                                                    | Output crest factor                                                                                                    | Ν                                                                                                    |
| S2 voltage U23     | (V)                                                                                                    | M044                                                                                                    |                                                                                                    |                                                                                                    |
| S2 voltage U31     | (V)                                                                                                    | M045                                                                                                    |                                                                                                    |                                                                                                    |
| S2 frequency       | (Hz)                                                                                                    | M046                                                                                                    |                                                                                                    |                                                                                                    |
|                    |                                                                                                    | M047                                                                                                    | Ambient temperature                                                                                                    | (°C)                                                                                                    |
|                    |                                                                                                    |                                                                                                    |                                                                                                    |                                                                                                    |
|                    |                                                                                                    | M048                                                                                                    | Output Active Power L1                                                                                                    | KW                                                                                                    |
| Output voltage L1  | (V)                                                                                                    | M049                                                                                                    | Output Active Power L2                                                                                                    | KW                                                                                                    |
| Output voltage L2  | (V)                                                                                                    | M050                                                                                                    | Output Active Power L3                                                                                                    | KW                                                                                                    |
| Output voltage L3  | (V)                                                                                                    | M051                                                                                                    | Global Active Power                                                                                                    | KW                                                                                                    |
| Output voltage U12 | (V)                                                                                                    | M052                                                                                                    |                                                                                                    |                                                                                                    |
| Output voltage U23 | (V)                                                                                                    | M053                                                                                                    |                                                                                                    |                                                                                                    |
| Output voltage U31 | (V)                                                                                                    | M054                                                                                                    |                                                                                                    |                                                                                                    |
| Output frequency   | (Hz)                                                                                                    | M055                                                                                                    |                                                                                                    |                                                                                                    |
|                    |                                                                                                    | M056                                                                                                    | Output load rate L1 (%)                                                                                                    |                                                                                                    |
| Output current I1  | (A)                                                                                                    | M057                                                                                                    | Output load rate L2 (%)                                                                                                    |                                                                                                    |
| Output current I2  | (A)                                                                                                    | M058                                                                                                    | Output load rate L3 (%)                                                                                                    |                                                                                                    |
| Output current I3  | (A)                                                                                                    | M059                                                                                                    | Output load rate N (%)                                                                                                    |                                                                                                    |
| Output current IN  | (A)                                                                                                    | M060                                                                                                    |                                                                                                    |                                                                                                    |
|                    |                                                                                                    | M061                                                                                                    |                                                                                                    |                                                                                                    |
| Output load rate   | (%)                                                                                                    | M062                                                                                                    |                                                                                                    |                                                                                                    |
|                    |                                                                                                    | M063                                                                                                    |                                                                                                    |                                                                                                    |
| S1-S2 phase shift  | (°)                                                                                                    |                                                                                                    |                                                                                                    |                                                                                                    |
|                    | S1 voltage L1N<br>S1 voltage L2N<br>S1 voltage U3N<br>S1 voltage U12<br>S1 voltage U23<br>S1 voltage U31<br>S1 frequency<br>S2 voltage L1<br>S2 voltage L2<br>S2 voltage U12<br>S2 voltage U12<br>S2 voltage U31<br>S2 frequency<br>Output voltage L1<br>Output voltage L2<br>Output voltage L3<br>Output voltage L3<br>Output voltage L3<br>Output voltage L3<br>Output voltage L3<br>Output voltage U31<br>Output voltage U31<br>Output voltage U33<br>Output voltage U33<br>Output voltage V33<br>Output voltage V33<br>Output voltage V33<br>Output voltage V33<br>Output voltage V33<br>Output voltage V33<br>Ou | S1 voltage L1N(V)S1 voltage L2N(V)S1 voltage L3N(V)S1 voltage U12(V)S1 voltage U23(V)S1 voltage U31(V)S1 voltage U31(V)S1 frequency(Hz)S2 voltage L1(V)S2 voltage L2(V)S2 voltage U12(V)S2 voltage U12(V)S2 voltage U33(V)S2 voltage U31(V)S2 voltage U31(V)S2 frequency(Hz)Output voltage L3(V)Output voltage L3(V)Output voltage U33(V)Output voltage U34(V)Output voltage U35(V)Output voltage U36(V)Output voltage U37(V)Output voltage U33(V)Output voltage U31(V)Output voltage U31(V)Output current I1(A)Output current I3(A)Output current I3(A)Output current I3(A)Output load rate(%)S1-S2 phase shift(°) | S1 voltage L1N       (V)       M032         S1 voltage L2N       (V)       M033         S1 voltage L3N       (V)       M034         S1 voltage U12       (V)       M035         S1 voltage U23       (V)       M036         S1 voltage U23       (V)       M037         S1 voltage U31       (V)       M037         S1 frequency       (Hz)       M038         Voltage L1       (V)       M040         S2 voltage L2       (V)       M041         S2 voltage U3       (V)       M042         S2 voltage U3       (V)       M043         S2 voltage U3       (V)       M044         S2 voltage U31       (V)       M044         S2 voltage U31       (V)       M045         S2 frequency       (Hz)       M046         M047       M047       M050         Output voltage L1       (V)       M049         Output voltage L2       (V)       M050         Output voltage U3       (V)       M051         Output voltage U3       (V)       M052         Output voltage U3       (V)       M053         Output current I1       (A)       M057 | S1 voltage L1N       (V)       M032       Output Apparent P. L1         S1 voltage L2N       (V)       M033       Output Apparent P. L2         S1 voltage L3N       (V)       M034       Output Apparent P. L3         S1 voltage U12       (V)       M035       Output Power factor         S1 voltage U23       (V)       M036       Output Power factor         S1 voltage U31       (V)       M037       Output Power factor         S1 voltage U31       (V)       M037       Output Power factor         S1 voltage L1       (V)       M038       M039         S2 voltage L2       (V)       M040       Output crest factor         S2 voltage L3       (V)       M042       Output crest factor         S2 voltage U12       (V)       M043       Output crest factor         S2 voltage U13       (V)       M044       S2 voltage U31       (V)         S2 voltage U31       (V)       M046       M047         S2 voltage L1       (V)       M048       Output Active Power L1         Output voltage L1       (V)       M046       M047         S2 voltage L2       (V)       M050       Output Active Power L2         Output voltage L1       (V)       M050 |

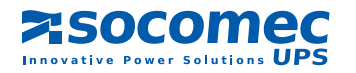

# 5. FIRMWARE UPDATE

This utility can also update the firmware, configuration files and files of different languages

5. 1. UPDATE ALL (FW + CONFIG)

| ➢ Upload firmware file              |              |
|-------------------------------------|--------------|
| Files to upload                     |              |
| ■ ENICOM\E503915D\jmage.bin         |              |
|                                     |              |
| J∕ Select all J∕ Remove extra files |              |
| Select directory                    | Upload Close |
| One file to upload.                 | 1            |

## 5. 2. UPLOAD CONFIG FILES

Is done automatically if the option "Both" has been chosen.

# 6. VERIFICATION DES LED ENICOM

Yellow LED = ENICOM fed

| Green LED     | during the configuration p   | hase           |          |         |   |
|---------------|------------------------------|----------------|----------|---------|---|
| Lit<br>Off —— |                              |                | ]        |         | - |
| BO            | OT STARTING                  | READY          | SETTINGS | RUNNING |   |
| Green LED     | slow blinking: normal ope    | ration:        |          |         |   |
| Lit<br>Off    |                              |                |          |         |   |
| Green LED     | blinking fast: configuration | n file absent: |          |         |   |
| Lit<br>Off    |                              |                |          |         |   |

No Ethernet connection, the 2 LEDs are off. If the network connection is present, but the device is not programmed, the green LED indicates network traffic.

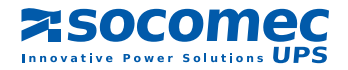

# Socomec UPS worldwide

#### IN WESTERN EUROPE

#### BELGIUM

Schaatsstraat, 30 rue du Patinage B - 1190 Bruxelles Tel. +32 (0)2 340 02 34 info.ups.be@socomec.com

#### FRANCE

95, rue Pierre Grange F - 94132 Fontenay-sous-Bois Cedex Tel. +33 (0)1 45 14 63 90 dcm.ups.fr@socomec.com

#### GERMANY

Heppenheimer Straße 57 D - 68309 Mannheim Tel. +49 (0) 621 71 68 40 info.ups.de@socomec.com

#### ITALY

Via Leone Tolstoi 73 - Zivido 20098 San Giuliano Milanese (MI) Tel. +39 02 98 242 942 info.ups.it@socomec.com

#### PORTUGAL

Núcleo Empresarial de Mafra II Av. Dr. Francisco Sá Cameiro, Fracção N 2640-486 Mafra Tel. +351 261 812 599 info.ups.pt@socomec.com

#### **SPAIN**

C/Nord, 22 Pol. Ind. Buvisa E - 08329 Teià (Barcelona) Tel. +34 935 407 575 info.ups.sib@socomec.com

#### THE NETHERLANDS

Duwboot 13 NL - 3991 CD Houten Tel. +31 (0)30 760 0911 info.ups.nl@socomec.com

#### UNITED KINGDOM

Units 7A-9A Lakeside Business Park Broadway Lane - South Cerney Cirencester - GL7 5XL Tel. +44 (0)1285 863300 info.ups.uk@socomec.com

#### **OTHER COUNTRIES**

Tel. +34 935 407 575 info.ups.europe@socomec.com

#### HEAD OFFICE

#### SOCOMEC GROUP

S.A. SOCOMEC capital 11 149 200 € - R.C.S. Strasbourg B 548 500 149 B.P. 60010 - 1, rue de Westhouse - F-67235 Benfeld Cedex

#### SOCOMEC UPS Strasbourg

11, route de Strasbourg - B.P. 10050 - F-67235 Huttenheim Cedex- FRANCE Tel. +33 (0)3 88 57 45 45 - Fax +33 (0)3 88 74 07 90 admin.ups.fr@socomec.com

#### **SOCOMEC UPS Isola Vicentina**

Via Sila, 1/3 - I - 36033 Isola Vicentina (VI) - ITALY Tel. +39 0444 598611 - Fax +39 0444 598622 hr.ups.it@socomec.com

#### IN EASTERN EUROPE, MIDDLE EAST, AFRICA

#### POLAND

ul. Mickiewicza 63 01-625 Warszawa Tel. +48 22 825 73 60 info.ups.pl@socomec.com

#### ROMANIA

Heliade Intre Vii Street no.8, 2 District 023383 Bucharest Tel. +40 21 319 36 88 (89, 81, 82) info.ups.ro@socomec.com

#### RUSSIA

4th Street 8 Marta, 6A, 405 125167 - Moscow Tel. +7 495 775 19 85 info.ups.ru@socomec.com

#### **SLOVENIA**

Savlie 89 SI - 1000 Liubliana Tel. +386 1 5807 860 info.ups.si@socomec.com

#### TURKEY

Masuklar Yokusu No:57/2 34357 Besiktas Istanbul Tel. +90 212 2580810 info.ups.tr@socomec.com

#### **OTHER COUNTRIES** Tel. +39 0444 598 611

info.ups.emea@socomec.com

#### IN ASIA PACIFIC

#### AUSTRALIA

Unit 3, 2 Eden Park Drive (Rydecorp) Macquarie Park NSW 2113 Tel. +61 2 9325 3900 info.ups.au@socomec.com

#### CHINA

Universal Business Park B33, 3rd Fl, 10 Jiuxiangiao Rd., Chaoyang, Beijing 100016 P.R., China Tel +86 10 59756108 infolups cn@socomec.com

#### INDIA

B1, Ind Floor, Thiru-Vi-Ka-Industrial Estate Guindy Chennai - 600 032

Tel. +91 44 3921 5400 info.ups.in@socomec.com MALAYSIA

31 Jalan SS 25/41- Mayang Industrial Park 47301 Petaling Jaya.- Selangor, Malaysia Tel. +603 7804 1153 info.ups.my@socomec.com

#### SINGAPORE

31 Ubi Road 1, Aztech Building # 01-00 (Annex) - SG - Singapore 408694 Tel. +65 6745 7555 info.ups.sg@socomec.com

#### THAILAND

No.9 Soi Vibhavadirangsit 42 Vibhavadirangsit Rd, Ladyao Chatujak Bangkok 10900 Tel. +66 2 941-1644-7 info.ups.th@socomec.com

#### SALES, MARKETING AND SERVICE MANAGEMENT

#### **SOCOMEC UPS Paris**

95, rue Pierre Grange F-94132 Fontenay-sous-Bois Cedex - FRANCE Tel. +33 (0)1 45 14 63 90 - Fax +33 (0)1 48 77 31 12 dcm.ups.fr@socomec.com

#### YOUR DISTRIBUTOR

www.socomec.com

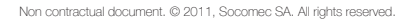

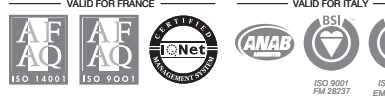

the green grid

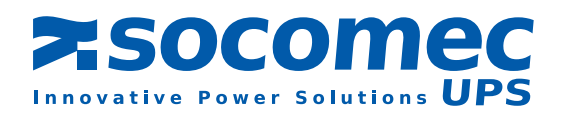

#### IN AMERICA

#### LATIN AMERICAN COUNTRIES Tel. +34 935 407 575

info.ups.sib@socomec.com

#### VIETNAM 539/23 Luy Ban Bich St.,

Phu Thanh Ward, Tan Phu Dist Ho Chi Minh Citv Tel. +84-839734.990 info.ups.vn@socomec.com

#### ASIA PACIFIC HEAD OFFICE

Tel. +65 6507 9770 info.ups.apac@socomec.com